Configuration d'un worker avec Mod\_Gearman pour Eyes Of Network

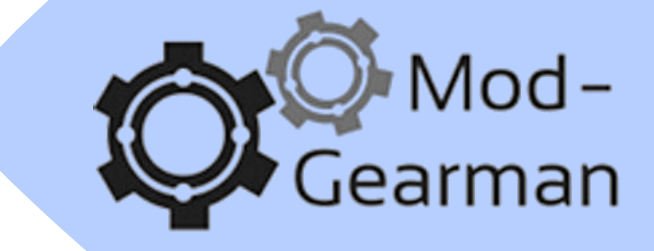

#### **OBJECTIF** :

Pouvoir distribuer des contrôles sur notre réseau et réduire la charge sur un seul hôte (serveur), car il est beaucoup plus petit et plus efficace dans l'exécution des vérifications.

REDACTION : février / mars 2020

VERSION: 1.1

PAR : GUENAT Lilian (Stagiaire)

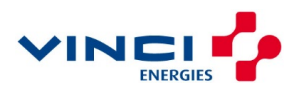

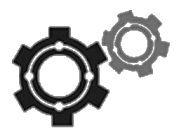

## Sommaire

| 1 | IN  | ISTALLATION  | 3 |
|---|-----|--------------|---|
| 2 | С   | ONFIGURATION | 3 |
|   | 2.1 | Le worker    | 3 |
|   | 2.2 | Le serveur   | 4 |
| 3 | LE  | ES TESTS     | 6 |

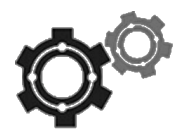

Un worker fonctionne avec le service Mod\_Gearman. Cela permet de créer un système de supervision distribué, c'est-à-dire que les différents workers installés feront le travail de 'check' dans les réseaux où ils se trouvent.

Ainsi, notre serveur de supervision Eyes Of Network est beaucoup moins sollicité, il interrogera désormais nos workers, qui eux possèdent les informations sur les hôtes.

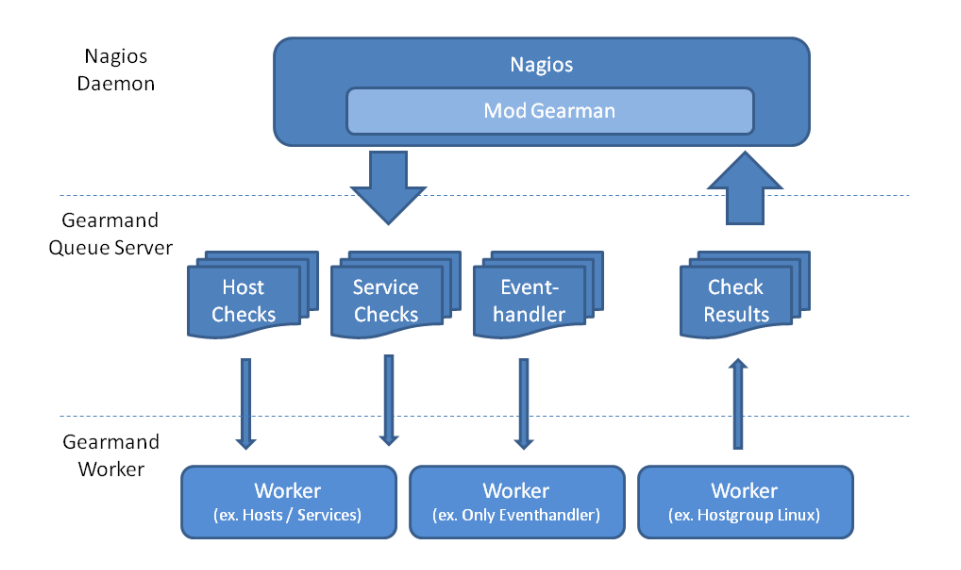

## **1** INSTALLATION

Pour commencer à mettre en place un worker, il nous faut une machine (Machine virtuelle, Raspberry, etc...). Ensuite, reprenons l'installation de d'Eyes Of Network pour le suite.

C'est-à-dire qu'il faut refaire l'installation d'Eyes Of Network 5.3 comme pour le serveur, en n'oubliant pas de cocher le module Mod\_Gearman.

Si vous ne savez plus comment faire, reprenez la documentation sur l'installation d'EON.

## **2** CONFIGURATION

#### 2.1 Le worker

Afin de le configurer, il faut se rendre dans le fichier de configuration du worker, c'est-à-dire ici :

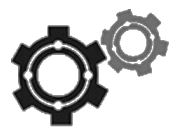

→ vi /etc/mod\_gearman/worker.conf

Nous devons éditer certaines lignes comme ceci :

server=192.168.3.62:4730

Bien entendu, indiquez ici l'adresse IP de votre serveur Eyes Of Network. Ensuite :

hostgroups=HG\_AxiansBB

Il s'agit ici du 'Host Group' que le worker va 'checker' à la place du serveur. Dans notre cas, il s'occupera de 'check' tous les hôtes dans le 'Host Group' HG\_AxiansBB.

Ensuite nous avons une clé (mot de passe) :

key=EONAxBBKey

Indiquez ici, une clé privée que l'on devra remettre par la suite dans le fichier module.conf sur notre serveur Eyes Of Network.

Sauvegardez à présent votre configuration puis redémarrez le service mod\_gearman grâce à cette commande :

→ service mod-gearman-worker restart

Votre worker devrait à présent être opérationnel. Passons à la partie de configuration sur le serveur.

Par ailleurs, si vous possédez des scripts personnalisés de 'check', il faut à tout prix en faire une copie au même endroit (dans les fichiers de Nagios [nagios /plugins]) afin que le script puisse être interprété par le worker.

#### 2.2 Le serveur

Maintenant que le worker est opérationnel et prêt à l'emploi. Passons à la configuration du serveur EON. Elle ressemble globalement à la configuration du worker.

Pour se faire, rendez-vous dans le fichier de configuration module.conf :

→ vi /etc/mod\_gearman/module.conf

Ensuite dans ce fichier, modifiez-y :

Au niveau de la ligne du serveur, laissez ce qu'il y a d'indiqué, c'est-à-dire :

server=localhost:4730

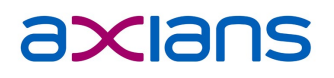

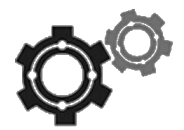

Ensuite, modifiez les lignes suivantes :

hostgroups=HG\_AxiansBB, HG,CEI, HG\_XNOV

Le plus important ici est HG\_AxiansBB dans notre configuration avec le worker précédent, à chaque fois que vous ajoutez un worker, il faudra indiquer le 'host group' sur cette ligne afin qu'il le prenne en compte.

Ensuite, il faut bien entendu indiquer à nouveau notre clé privée ; et bien entendu, il faut remettre la même que dans le fichier de configuration du worker.

key=EONAxBBKey

Maintenant, pensez à activer les perfdata, ça peut toujours nous être utilise pour obtenir quelques données dans des graphiques. 😳

- perfdata=yes
- perfdata\_send\_all=yes

La partie serveur est à présente opérationnelle également. Pensez à bien sauvegarder ce que vous venez de faire et profitez-en pour faire une petite copie dans un coin histoire de l'avoir sous la main si vous deviez un jour le refaire.

Redémarrez cette fois-ci les services Gearmand, mod\_gearman et Nagios sur le serveur et si tout se passe bien, le serveur et le worker devraient bien communiquer entre eux.

- ➔ service nagios stop
- ➔ service mod-gearman-worker stop
- ➔ service gearmand stop

Puis :

- → service gearmand start
- ➔ service mod-gearman-worker start
- ➔ service nagios start

Ou alors redémarrez directement le serveur afin de redémarrer proprement tous les services.

*Petite astuce :* il est possible de créer un petit script afin de redémarrer dans l'ordre les services ci-dessus ce qui vous permet de ne pas réécrire les 6 commandes à chaque fois. Dans notre cas, un script nommé « restart\_gearman » est déjà disponible à la racine de l'utilisateur root. Il vous suffit donc de l'exécuter via ./restart\_gearman.

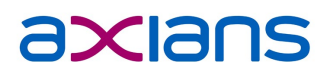

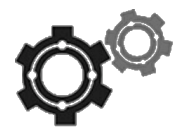

## 3 LES TESTS

Passons rapidement aux tests, si vos configurations sur le serveur ainsi que sur le worker ont bien été faite, vous devriez récupérer les informations des hôtes sur le site distant comme ceci :

| AxBB_VM_PAIE | 🌼 <table-of-contents> interfaces</table-of-contents> | ф <mark>ок</mark> | 14:51:58 | 2d 5h 16m 3s   | 1/4 | OK. Connexion r                                              |
|--------------|------------------------------------------------------|-------------------|----------|----------------|-----|--------------------------------------------------------------|
|              | memory                                               | ф <mark>ок</mark> | 14:51:15 | 0d 1h 1m 6s    | 1/4 | Physical Memory: 70%used(5762MB/8192MB) Virtual Memory: 2    |
|              | partitions                                           | ф <mark>ок</mark> | 14:52:15 | 0d 0h 4m 6s    | 1/4 | All selected storages (<70%) : OK                            |
|              | processor                                            | ф <mark>ок</mark> | 14:51:23 | 0d 10h 58m 34s | 1/4 | 1 CPU, load 1.0% < 80% : OK                                  |
|              | systime                                              | OK                | 14:51:59 | 1d 23h 21m 38s | 1/4 | System Time OK - 02-20-2020, 14:51:59                        |
|              | uptime                                               | OK                | 14:52:59 | 1d 23h 3m 48s  | 1/4 | OK: Hardware: Intel64 Family - up 331 days 4 hours 9 minutes |
|              | vmware_tools                                         | Фок               | 14:53:59 | 2d 5h 15m 31s  | 1/4 | 1 services active (matching "Vmware Tools") : OK             |

Dans la cas inverse, si votre worker ne fonctionne pas, tous les autres services liés à ce worker seront 'UNREACHABLE' (inatteignable) :

| sts. (worker: EON-5.3)        |
|-------------------------------|
| sts. (worker: EON-5.3)        |
| sts. (worker: EON-5.3)        |
| sts. (worker: EON-5.3)        |
| sts. (worker: WorkerEON-AxBB) |
| sts. (worker: EON-5.3)        |
| sts. (worker: EON-5.3)        |
| sts. (worker: EON-5.3)        |
| sts. (worker: CEI-WORKER)     |
| sts. (worker: EON-5.3)        |
| sts. (worker: WorkerEON-AxBB) |
| sts. (worker: EON-5.3)        |
| sts. (worker: EON-5.3)        |
| sts. (worker: CEI-WORKER)     |
|                               |

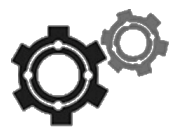

Vous pouvez également vérifier la file d'attente du Job Server sur votre serveur avec la commande :

➔ gearman\_top

Vous devriez avoir quelque chose similaire à ça :

| 2020-03-02 09:39:51 - localhost:4730 - v0.33 |        |           |   |      |         |   |              |  |
|----------------------------------------------|--------|-----------|---|------|---------|---|--------------|--|
| Queue Name                                   | Worker | Available | I | Jobs | Waiting | I | Jobs Running |  |
| check_results                                | I      | 1         | I |      | 0       | I | 0            |  |
| eventhandler                                 | I.     | 18        | I |      | 0       | I | 0            |  |
| host                                         | I.     | 18        | I |      | 0       | I | 0            |  |
| hostgroup_HG_AxiansBB                        | I.     | 5         | I |      | 0       | I | 1            |  |
| hostgroup_HG_CEI                             | I.     | 4         | I |      | 0       | I | 0            |  |
| hostgroup_HG_IoT                             | I.     | 4         | I |      | 0       | I | 0            |  |
| hostgroup_HG_XNOV                            | I.     | 0         | I |      | 170     | I | 0            |  |
| notification                                 | I.     | 18        | I |      | 0       | I | 0            |  |
| perfdata                                     | I.     | 0         | I |      | 113     | I | 0            |  |
| service                                      | I.     | 18        | I |      | 0       | I | 0            |  |
| worker_CEI-WORKER                            | I.     | 1         | I |      | 0       | I | 0            |  |
| worker_EON-5.3                               | 1      | 1         | I |      | 0       |   | 0            |  |
| worker WorkerEON-AxBB                        | 1      | 1         | I |      | 0       |   | 0            |  |
| worker_Wrk-IoT                               |        | 1         | I |      | 0       | I | 0            |  |

Si vous avez beaucoup d'hôtes ou de services en cours de check, vous pouvez le vérifier ici.